# CREATE A SIMPLE DASHBOARD

The following guide will walk you through the process of creating a simple dashboard in Enterprise Analytics.

# NAVIGATION

Login into myUFL and navigate to:

### Nav Bar > Main Menu > Enterprise Analytics > Access Enterprise Analytics

- 1. To open a report, click on the My Content folder or the Team Content folder.
  - a. The My Content folder is used for your personal reports.
  - b. The Team Content folder is used for reports shared by you and other members of your team.

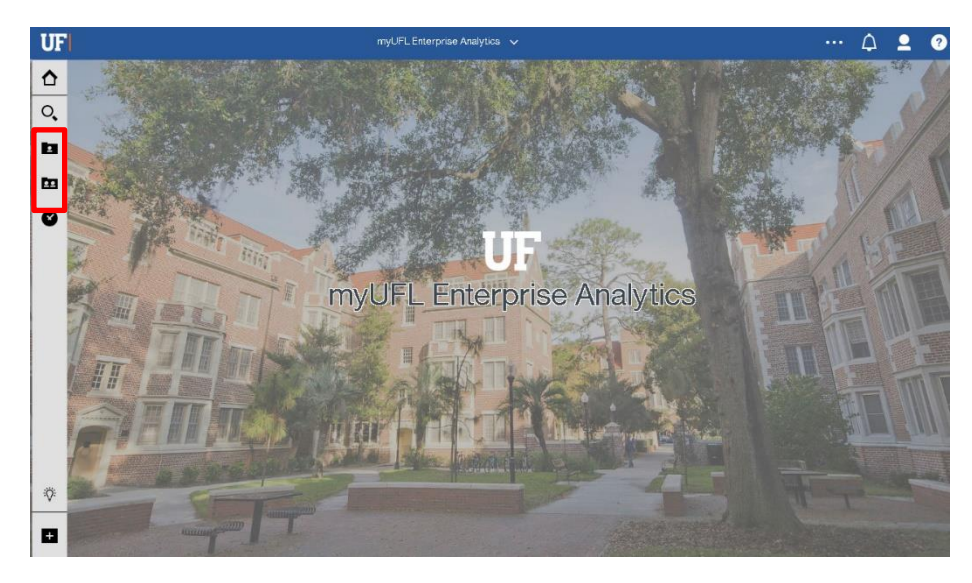

2. Once you upload your excel file, it is saved in your My Content Folder by default. Click the More button on your Excel file.

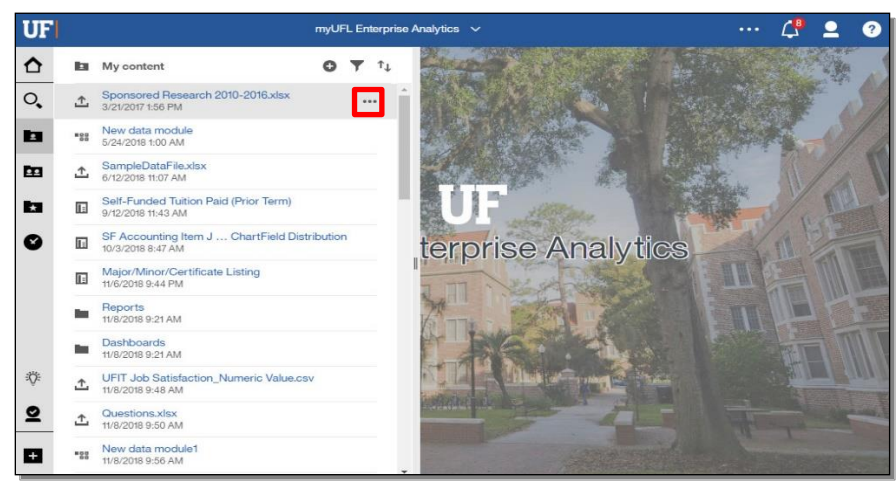

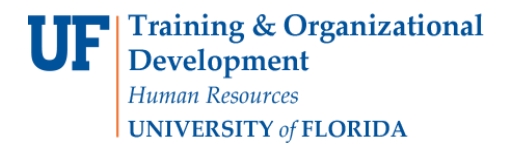

3. Click Create dashboard.

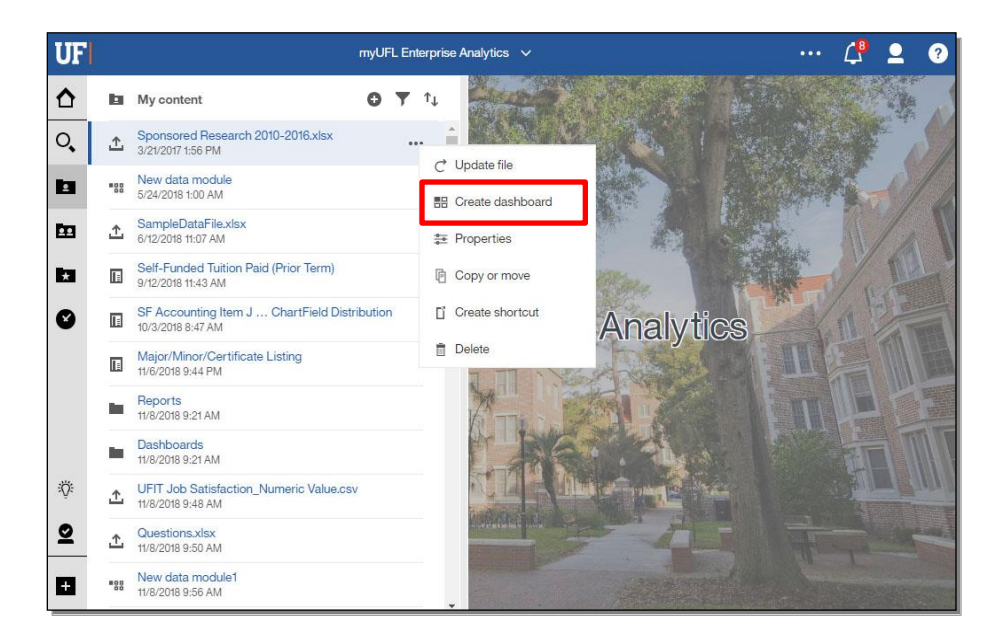

4. Click the **Single page** button.

| UF     |                   | Create dashb  | pard V                                                                                                    | Ĺ <sup>₿</sup> | 2     | ?    |
|--------|-------------------|---------------|----------------------------------------------------------------------------------------------------|----------------|-------|------|
| ≏      | Select a template |               |                                                                                                    |                |       |      |
| °,     | Dashboard         | Tabbed layout |                                                                                                    |                |       | 4    |
|        | Single page       | Freeform      | Visualizations in a freeform layout appear exactly as you<br>size and piace them in the view, repartiless of the screen<br>size. In the other isyouts, the size and position of<br>visualizations adjust to fit into the screen. |                |       |      |
| ø      | Tabbed            |               |                                                                                                    |                |       |      |
|        | Infographic       |               |                                                                                                    |                |       |      |
| ÿ      |                   |               |                                                                                                    |                |       |      |
| ⊻<br>₽ |                   |               |                                                                                                    | ж              | Cance | il . |

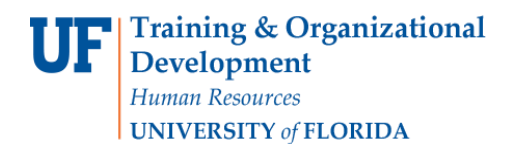

5. Choose your page layout.

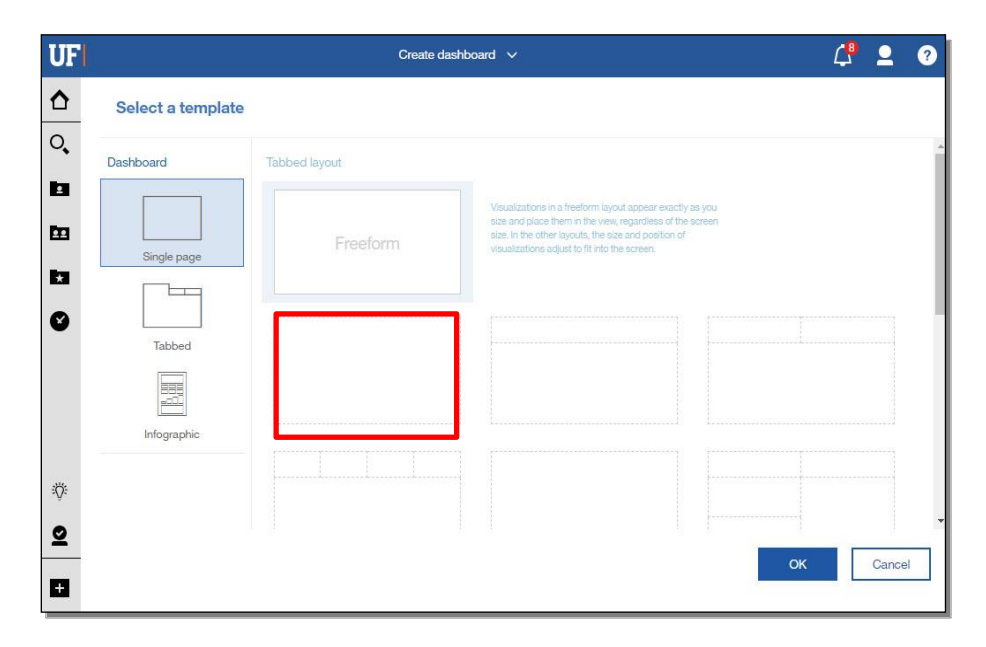

#### 6. Click OK.

|              | Create da          | shboard 🗸                                                                                                    | 4  | 2     |
|--------------|--------------------|----------------------------------------------------------------------------------------------------|----|-------|
| Select a tem | plate              |                                                                                                    |    |       |
| Dashboard    | Single page layout |                                                                                                    |    |       |
| Single page  | Freeform           | Visualizations in a freeform layout appear exactly as you<br>size and place them in the view, regardless of the screen<br>size. In the other layouts, the size and position of<br>visualizations adjust to fit into the screen. |    |       |
| Tabbed       |                    |                                                                                                    | 1  |       |
| Infographic  |                    |                                                                                                    |    |       |
|              |                    |                                                                                                    | -  |       |
|              |                    |                                                                                                    | ок | Cance |

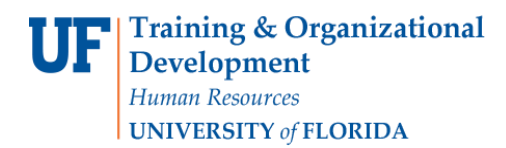

7. Select your **Data table**.

| UF   | l ≞ • ∥ ∧ へ                           | New dashboard * $$ | ∠^                                 | 4 | 2 | ?   |
|------|---------------------------------------|--------------------|------------------------------------|---|---|-----|
| ☆    | ← ∴ Sponsored Research 2010 Q. €      | · ··· 🔻 🔻          | Drag and drop data here to filter. |   |   | • • |
| 1010 | Navigation paths                      | Filters            |                                    |   |   |     |
| İ    | > 📰 Sponsored Research 2010 2016 Xisx |                    |                                    |   |   |     |
| ,    |                                       |                    |                                    |   |   |     |
|      |                                       |                    |                                    |   |   |     |
| .di  |                                       |                    |                                    |   |   |     |

8. All of your data appears. Select the **Data** that you would like to visualize and drag it into the right-hand panel.

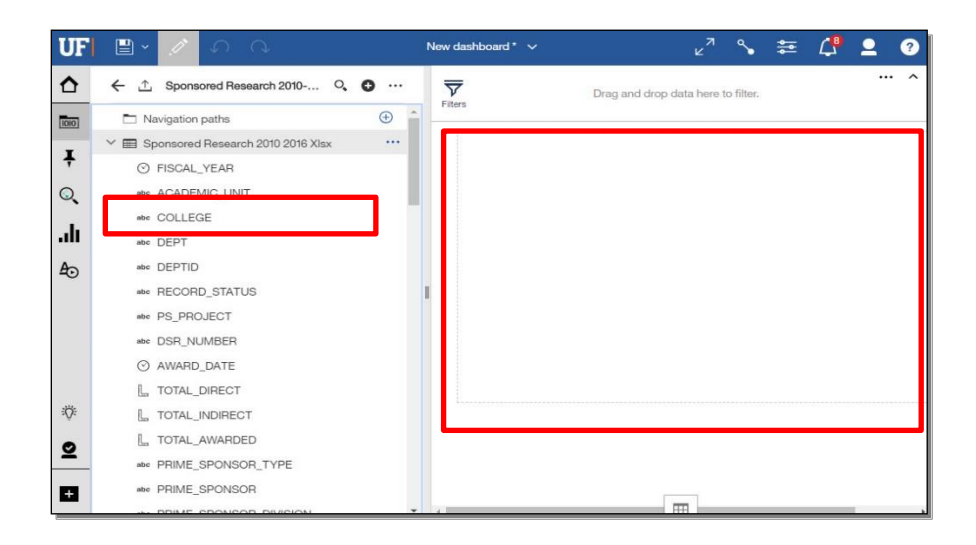

9. For this example, we want to visualize **Total Direct funding**, so we will drag it into the center as well.

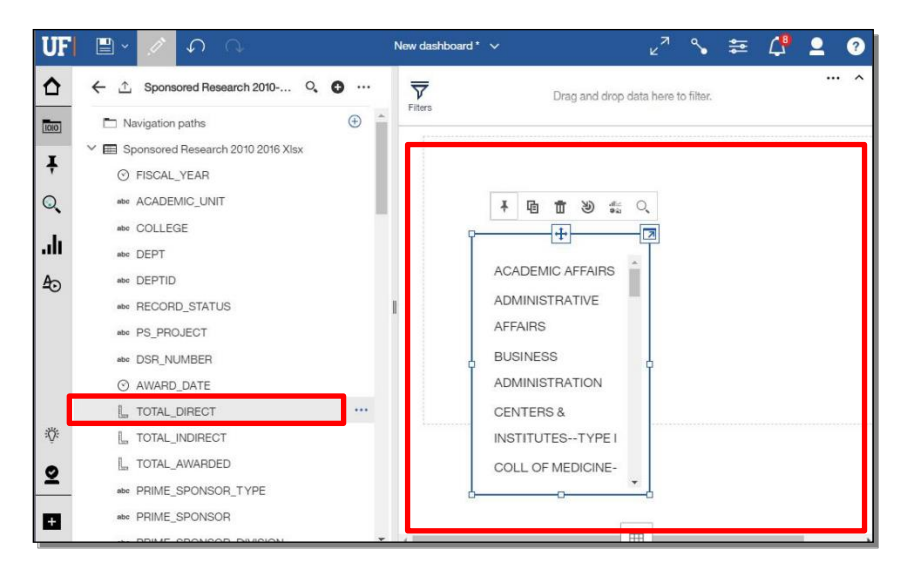

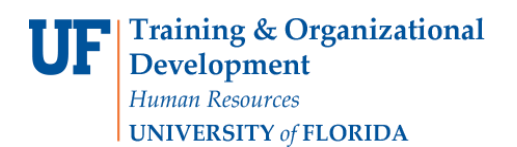

**Enterprise Analytics** 

10. This is an auto visualization Cognos picked. You can change it if you wish to. Now we will abbreviate the Total\_Direct since it is a simple dashboard. Right click on the **Y-Axis Label**.

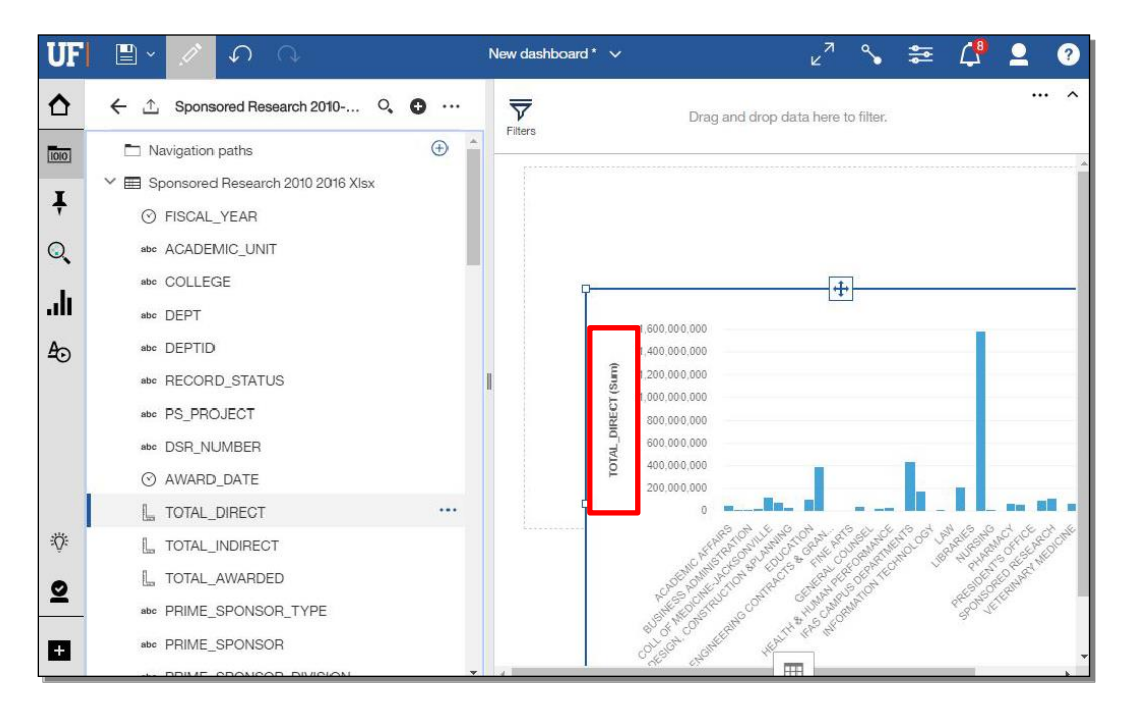

#### 11. Click the Format button.

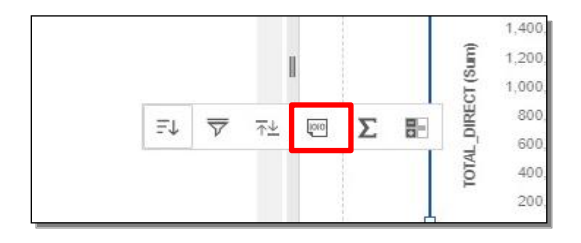

## 12. Select Abbreviate.

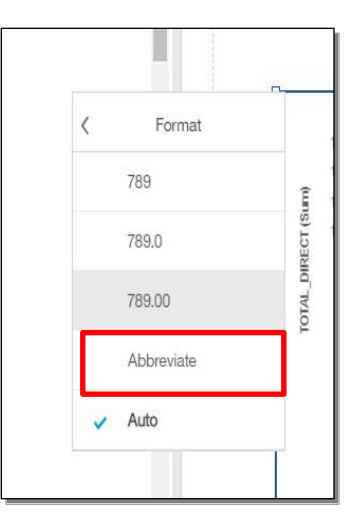

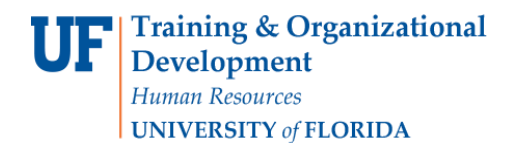

#### 13. Click the **Properties** button.

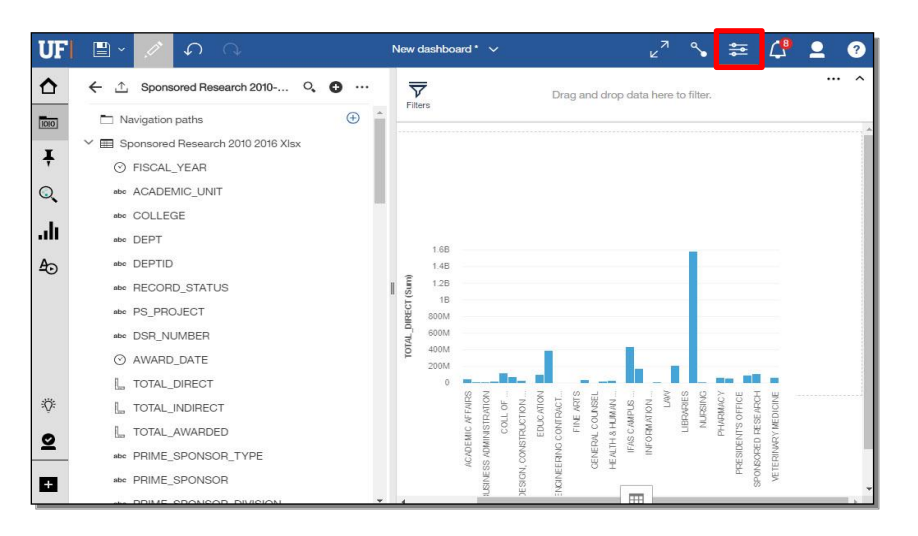

#### 14. Click the **Bar Graph** again.

| UF       | ∎× / ဂ ∩                      |   | New das      | hboard* 🗸                                                                   | v <sup>7</sup> % 🚝 🕻 | 9 <b>9</b> 9      |
|----------|-------------------------------|---|--------------|-----------------------------------------------------------------------------|----------------------|-------------------|
| ≏        | ← ⊥ Sponsored Research 2010 ♀ | o |              | ··· ^<br>Drag and drop dat                                                  | Dashboard propertie  | s 🖈               |
| 1010     | Navigation paths              | • |              |                                                                             | General              |                   |
| -        | ✓                             |   |              |                                                                             |                      |                   |
| ÷        | ⊘ FISCAL_YEAR                 |   |              |                                                                             | Visual themes        |                   |
| Q,       | abe ACADEMIC_UNIT             |   |              |                                                                             |                      | 1                 |
|          | abe COLLEGE                   |   |              |                                                                             | \$ C                 | $( \mathcal{L} )$ |
| alt      | abc DEPT                      |   |              |                                                                             | Default Light        | Dark              |
| Ao       | abc DEPTID                    |   | 1.           | 48                                                                          | Delaut Light         | Dark              |
| -        | abs RECORD_STATUS             |   | 1.           | 28                                                                          | Background color     | /                 |
|          | abe PS_PROJECT                |   | 800 BEC      | M                                                                           |                      |                   |
|          | abe DSR_NUMBER                |   | 0 R 60       | M                                                                           | Data cache           | Automatic *       |
|          | ⊘ AWARD_DATE                  |   | 2 401<br>201 | M                                                                           |                      |                   |
|          | L TOTAL_DIRECT                |   |              | · ·····                                                                     |                      |                   |
| <i>.</i> | L. TOTAL_INDIRECT             |   |              | FARES<br>MITON<br>MITON<br>ION<br>MITON<br>MATS<br>MAN                      |                      |                   |
| •        | . TOTAL_AWARDED               |   |              | MIC A<br>INISTE<br>INISTE<br>COUL<br>EDUC<br>EDUC<br>CONTI<br>FINE<br>AL CO |                      |                   |
| ×        | NOC PRIME_SPONSOR_TYPE        |   |              | ICADE<br>S ADM<br>CONS<br>CONS<br>ENERA                                     |                      |                   |
|          | abs PRIME_SPONSOR             |   |              | A BARN, A H                                                                 |                      |                   |
| _        | AN DRIME SPONSOD DWISION      | + |              | Z                                                                           |                      |                   |

15. The Visualization properties menu will allow you to make various changes to the way the Bar graph looks.

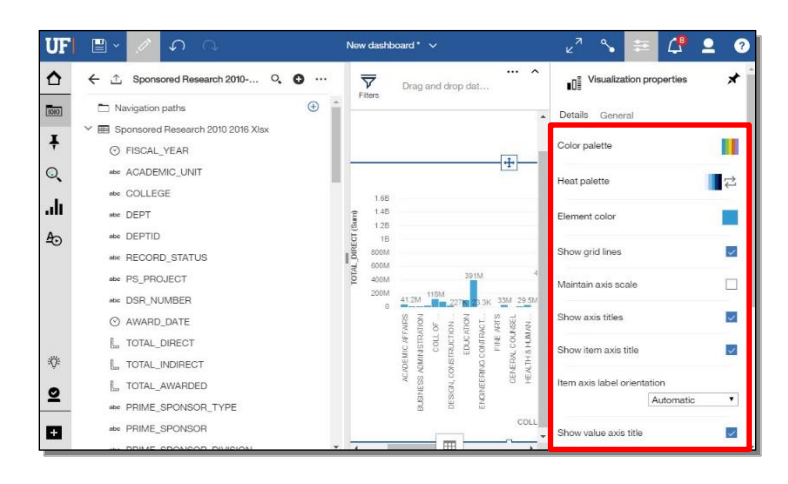

Training and Organizational Development Human Resources University of Florida, Gainesville, FL 32611

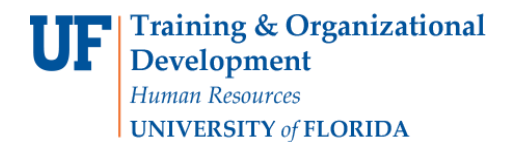

16. Click on the **Show value axis title** checkbox.

| Maintain axis scale    |           |   |
|------------------------|-----------|---|
| Show axis titles       |           |   |
| Show item axis title   |           |   |
| Item axis label orient | ation     |   |
|                        | Automatic | • |
| Show value axis title  |           |   |

17. Note that the Bar Graph now shows the value of each item on the X-Axis. Next, scroll down and click the Value label format dropdown.

| UF    | ∎ • 🧷 ∽ 🗅                     |          | Nev   | w dashb             | oard* 🗸                                                                  | ∠ <sup>7</sup> ∿ | ₩ <b>4</b>  | <b>2</b> ?  |
|-------|-------------------------------|----------|-------|---------------------|--------------------------------------------------------------------------|------------------|-------------|-------------|
| ≏     | ← ↑ Sponsored Research 2010 0 | ο        |       | $\overline{\nabla}$ | ···· 🖍<br>Drag and drop dat                                              | Show axis title  | 5           |             |
| 1010  | Navigation paths              | <b>(</b> | -     | liters              |                                                                          |                  |             |             |
| T     | ✓                             | - 1      |       |                     |                                                                          | Show item axis   | title       | ×.          |
| ÷     | ♂ FISCAL_YEAR                 | - 1      |       |                     | Lt.                                                                      | Item axis label  | orientation |             |
| Q     | abc ACADEMIC_UNIT             |          |       |                     |                                                                          |                  | Automat     | ic 🔻        |
| 1.    | abc COLLEGE                   |          |       | 1.6B                |                                                                          | -                |             |             |
| all   | abc DEPT                      |          | (umg  | 1.4B                |                                                                          | Show value ax    | stitle      |             |
| Æ     | abe DEPTID                    |          | ECT ( | 1B                  |                                                                          | Show value lab   | els         | <b>V</b>    |
|       | abe RECORD_STATUS             |          | L DIF | 800M<br>600M        |                                                                          |                  |             |             |
|       | abc PS_PROJECT                |          | TOT/  | 400M                | 391M 4                                                                   | Value label forr | Value       |             |
|       | abc DSR_NUMBER                |          |       | 200M<br>0           | 41.2M 118M 227K 23.3K 33M 29.5M                                          |                  | Value       |             |
|       | ⊘ AWARD_DATE                  |          |       |                     | FAIRS<br>ATION<br>OF<br>ATION<br>ATION<br>ACT<br>ART S<br>ART S<br>ART S | Contrast label   | color       |             |
| 10000 | L TOTAL_DIRECT                |          |       |                     | IIC AF<br>NISTR<br>COLL<br>FUCT<br>FUCT<br>FUCT<br>FINE<br>SHUM          | l abal abadaw    |             |             |
| ڳ     | L TOTAL_INDIRECT              |          |       |                     | CADEA<br>CADEA<br>CONST<br>CONST<br>CONST<br>CONST                       | Labershadow      |             |             |
| ø     | La TOTAL_AWARDED              |          |       |                     | A<br>SIGN, G<br>OINEEL                                                   | Refresh autom    | atically    |             |
| -     | abc PRIME_SPONSOR_TYPE        |          |       |                     | E D ECK                                                                  |                  | 5           | Seconds 🔻   |
| +     | abe PRIME_SPONSOR             |          |       |                     | COLL                                                                     |                  | Minimur     | n 5 seconds |
|       | THE PRIME PROMPOR DIVISION    | -        | 4     | 100                 |                                                                          |                  |             | +           |

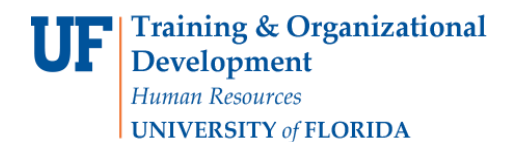

18. Click the Percentage of color dropdown option.

| Value label for | mat                              |
|-----------------|----------------------------------|
|                 | Value                            |
|                 | Value                            |
|                 | Percentage of category           |
| Contrast label  | <sup>c</sup> Percentage of color |

19. Note that the Bar Graph now shows the value of each item on the X-Axis as a percent of the total. To undo this, click on the **Value label format** dropdown again and select the **Value** dropdown option.

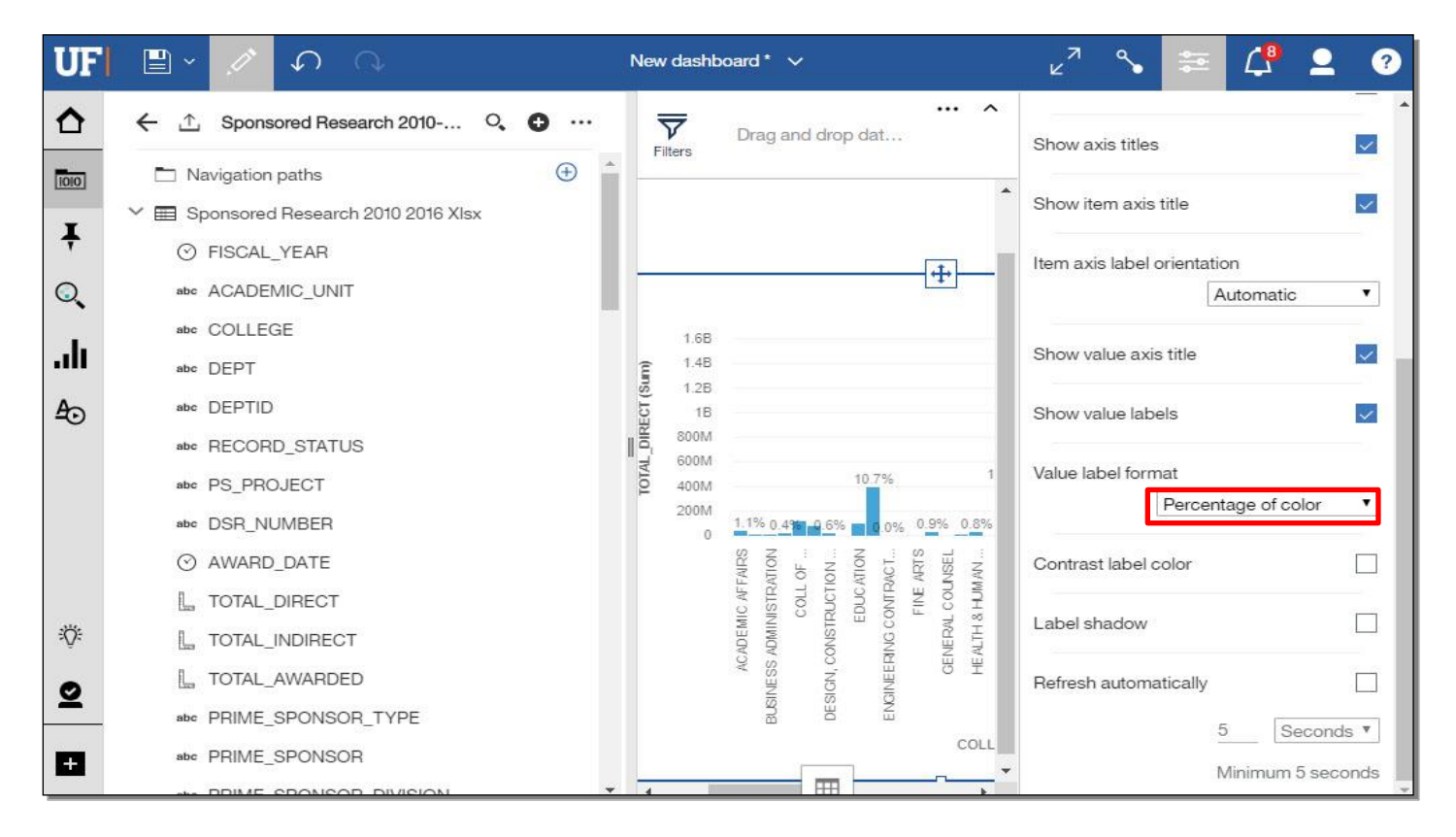

#### 20. Click the **Properties** button.

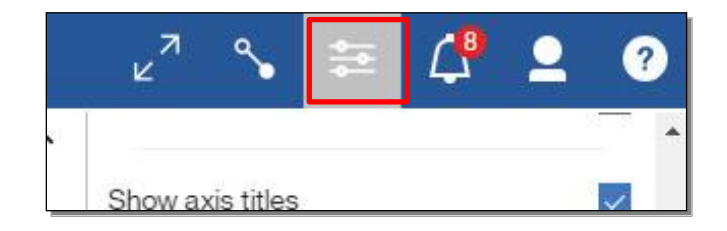

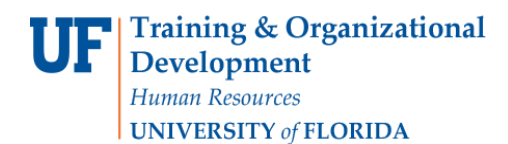

#### 21. Click the Save button.

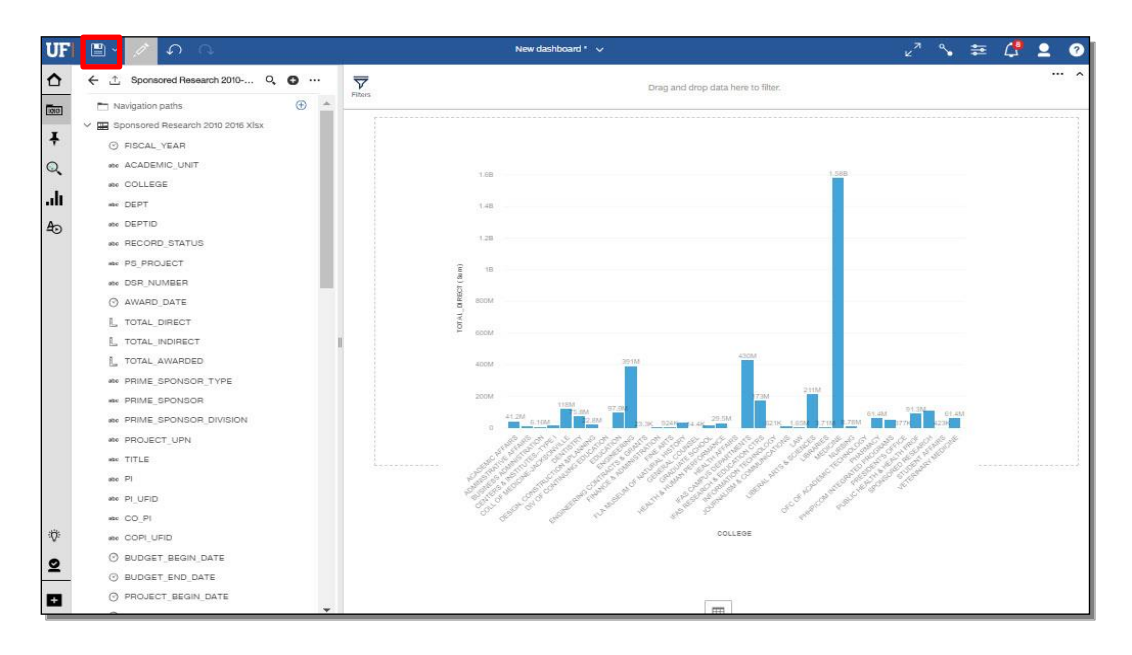

#### 22. Click the My content button.

| E3         | Team content              | 0 |
|------------|---------------------------|---|
| <b>D</b> D | Administration            | * |
|            | Data Packages and Modules |   |
|            | Getting Started Guides    |   |
|            | Human Resources           |   |
|            | Learning Ecosystem        | - |
| Destinati  | ion: Team content         |   |
| Save as:   | New dashboard             |   |
|            |                           |   |

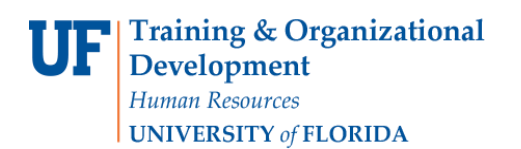

23. Click the **Save as** text entry bar. Rename the dashboard. In this example, the dashboard will be renamed to **New** dashboard 1.

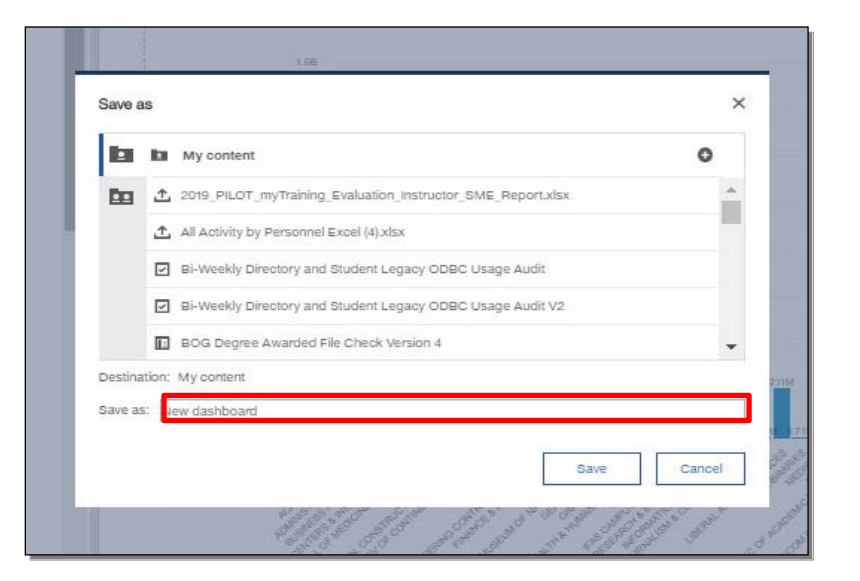

#### 24. Click Save.

| Save as: | New dashboard | 1 | <br> |        |
|----------|---------------|---|------|--------|
|          |               |   | Save | Cancel |

#### 25. Your dashboard has been saved.

| UF  | 🕒 / 🖉 🖓                               | New dashboard 1 🗸                                                                                                    | × <sup>7</sup> %    | ŧ | 4 | 2 0 |
|-----|---------------------------------------|----------------------------------------------------------------------------------------------------|---------------------|---|---|-----|
| ≏   | ← ∴ Sponsored Research 2010 Q         | Your dashboard has been saved.                                                                                                    |                     |   |   | ^   |
|     | T Navigation paths                    | •                                                                                                    |                     |   |   |     |
|     | 🗸 🏢 Sponsored Research 2010 2016 Xisx |                                                                                                    |                     |   |   |     |
| Ŧ   | O FISCAL_YEAR                         |                                                                                                    |                     |   |   |     |
| Q   | ete ACADEMIC_UNIT                     |                                                                                                    |                     |   |   |     |
|     | # COLLEGE                             | 128 1.06                                                                                                    |                     |   |   |     |
| .dt | Me DEPT                               | 148                                                                                                    |                     |   |   |     |
| AD  | ete DEPTID                            |                                                                                                    |                     |   |   |     |
| ~   | ## RECORD_STATUS                      | 128                                                                                                    |                     |   |   |     |
|     | No PS_PROJECT                         | 2                                                                                                    |                     |   |   |     |
|     | ete DSR_NUMBER                        | 2 0 0 0 0 0 0 0 0 0 0 0 0 0 0 0 0 0 0 0                                                                                                    |                     |   |   |     |
|     | O AWARD_DATE                          | 8004                                                                                                    |                     |   |   |     |
|     | L, TOTAL DIRECT                       | ž.                                                                                                    |                     |   |   |     |
|     | L TOTAL INDIRECT                      | F BOOM                                                                                                    |                     |   |   |     |
|     | , TOTAL AWARDED                       | 4004 9954 4504                                                                                                    |                     |   |   |     |
|     | 400 PRIME_SPONSOR_TYPE                |                                                                                                    |                     |   |   |     |
|     | ** PRIME_SPONSOR                      | 2004 1184                                                                                                    |                     |   |   |     |
|     | # PRIME_SPONSOR_DIVISION              | 412M 5.00 22.00 23.00 22.00 23.00 23.00 20.00 12.00 12 | 1779 01.4           | M |   |     |
|     | ## PROJECT_UPN                        |                                                                                                    | 00000               |   |   |     |
|     | HR TITLE                              |                                                                                                    | Strate and a second |   |   |     |
|     | ate PI                                |                                                                                                    | S. C. Salar         |   |   |     |
|     | ete PI_UFID                           | and an all a start and a start a start and a start and                                                                                                    | 41                  |   |   |     |
|     | eter CO_PI                            | and the second second second second second second second second second second second second second second second                                                                                                    |                     |   |   |     |
| ÷   | ete COPI_UFID                         | COLLEGE                                                                                                    |                     |   |   |     |
|     | O BUDGET_BEGIN_DATE                   |                                                                                                    |                     |   |   |     |
| ¥   | ③ BUDGET_END_DATE                     |                                                                                                    |                     |   |   |     |
|     | PROJECT_BEGIN_DATE                    |                                                                                                    |                     |   |   |     |
| _   | <u>.</u>                              | ·                                                                                                    |                     |   |   |     |

Training and Organizational Development Human Resources University of Florida, Gainesville, FL 32611